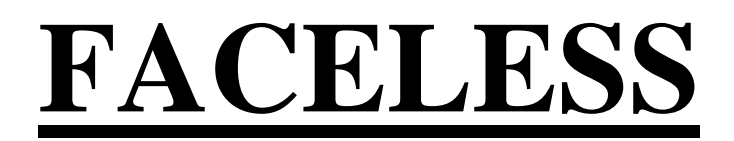

URL: https://sarathi.parivahan.gov.in/sarathiservice/sarathiHomePublic.do?stCd=KA

### **International Driving Permit**

### **Applicant Side:**

- 1. Application Submission through Aadhar e-KYC authentication
- 2. Documents Visa, Passport, Driving License, Medical certificate (Form-1A) and
- Citizen Proof
- 3. Fee Payment

### **RTO Side:**

- 4. Scrutiny
- 5. IDP Approval (Approval Message Will be send to the applicant)

### **Applicant Side:**

6. IDP Print

# International Driving Permit (IDP) Application procedure

# **1. Application Submission through Aadhar e-KYC**

### Open Parivahan website and select DL Extract application

| $\leftarrow$ | $\rightarrow$ C D                 | 0                                                     | 🔓 🖻 https://sarathi                     | icov.nic.in:8443/sarathiservice/sar             | athiHomePublic.do                                  |                                                    | 90% 🗘                            |               |
|--------------|-----------------------------------|-------------------------------------------------------|-----------------------------------------|-------------------------------------------------|----------------------------------------------------|----------------------------------------------------|----------------------------------|---------------|
|              | सङ्क परवि<br>MINISTRY<br>Governme | इन और राजमारग<br>OF ROAD TRAN<br>ent of India         | मंत्रालय भारत सरकार<br>SPORT & HIGHWAYS | आ                                               | alhi parivahan<br>Kali sarathi                     | DATE: 13-10-2021<br>TIME: 11:51:56 AM              | Login                            |               |
|              |                                   |                                                       | TRANSPORT                               | DEPARTMENT, GOVE                                | RNMENT OF KARNA                                    | ТАКА                                               |                                  |               |
|              | Learner Licence +                 | Driving Licence •                                     | Conductor Licence +                     | Driving School Licence - Appoin                 | tments + Upload Document +                         | Fee Payments + Others + Ap                         | plication Status File Your Griev | vance         |
|              | Ľ                                 |                                                       |                                         |                                                 |                                                    |                                                    |                                  |               |
|              | Apply for Learne                  | r Licence                                             | Apply for Driving Licence               | Apply for DL Renewal                            | Apply for Duplicate DL                             | Apply for Change of Address                        | Apply for Internatio             | unal<br>IP)   |
|              |                                   |                                                       |                                         |                                                 |                                                    |                                                    |                                  |               |
|              | DL Extra                          | ict                                                   | Update Mobile number                    | Print Application Forms                         | Service Withdraw                                   | DL Services (Replace of<br>DL/Others)              | an Application                   | es to         |
|              | Appointme                         | ents                                                  | Tutorial for LL Test                    | Complete your Pending<br>Application            | Check Payment Statu                                | us Upload Document                                 | Fee Payments                     |               |
|              | Designed, developed and h<br>Nati | <sup>osted by</sup><br>गई सी<br>onal<br>matics<br>tre | IP: 164.100.133.254                     | Dashboard<br>Activate User Account<br>Parivahan | User Manual C<br>Acts & Rules F<br>Videos/Audios F | Contact Us Change<br>FAQs<br>Feedback / Complaints | State                            | y Control<br> |

#### Enter DL number and Date of birth and click on "Get DL Details"

|                 | सड़क परिवहन और राजमार्ग मंत्रालय भारत सरकार<br>MINISTRY OF ROAD TRANSPORT & HIGHWAYS<br>Government of India                                                    | St.                                                                  | nathi parivaha<br>NCU sarathi                          | N DATE:<br>TIME:                           | 17-11-2021<br>05:32:05 PM |   |  |  |  |  |
|-----------------|----------------------------------------------------------------------------------------------------|----------------------------------------------------------------------|--------------------------------------------------------|--------------------------------------------|---------------------------|---|--|--|--|--|
|                 | TRANSPORT DEPARTMENT, GOVERNMENT OF KARNATAKA                                                                                                    |                                                                      |                                                        |                                            |                           |   |  |  |  |  |
| Appli           | Application for Services on Driving Licence                                                                                                    |                                                                      |                                                        |                                            |                           |   |  |  |  |  |
|                 | * Driving Licence Number KA01 20200000002 * Date of Birth 13-08-1986                                                                                           |                                                                      |                                                        |                                            |                           |   |  |  |  |  |
| Note: *         | 1) Select the RTO whose jurisdiction falls und                                                                                                    | Proceed<br>(*) Ma<br>ler the current Present                         | Reset Exit<br>Andatory Fields.<br>Address of the Drivi | ing Licence Holder.                        |                           |   |  |  |  |  |
| mentio          | 2) DL Number can be entered in any format. For example if DL Number is : RJ-14/DLC/00/91059 then it can be entered in any one of the below mentioned formats : |                                                                      |                                                        |                                            |                           |   |  |  |  |  |
|                 | 171014200001000 OF 11710142000                                                                                                    |                                                                      |                                                        | 1,100 1420000001000                        |                           |   |  |  |  |  |
| Designed, de ve | loped and hosted by IP: 117.198.98.29<br>एन आई सी<br>Informatics<br>Centre Power to Empower                                                                    | Dashboard<br>User Registration<br>Activate User Account<br>Parivahan | User Manual<br>Acts & Rules<br>Videos/Audios           | Contact Us<br>FAQs<br>Feedback / Complaint | Change State              | Ö |  |  |  |  |

### Give confirmation for the displaying DL details and Select RTO office name and click on "Proceed"

| DL Holder Last Endorsed Details :                                                                                                   |                                                                        |
|----------------------------------------------------------------------------------------------------|------------------------------------------------------------------------|
| State - Karnataka RTO - RTO BANGALO<br>KORAMAN                                                                                      | DRE (CENTRAL),<br>IGALA                                                |
| Class of Vehicles                                                                                                    | Validity Period                                                        |
| COV Abbr. Issue Date & Issue Authority                                                                                              | Non - 26-10-2021 to 🔗<br>Transport 25-10-2031                          |
| LMV RTO,ELECTRONIC CITY 🚓                                                                                                    | :<br>Badge 1)010000121T<br>No :                                        |
| Confirmed that the above Driving Licence details are min                                                                            | e: YES                                                                 |
| Category of the Driving Licence<br>Holder :                                                                                         |                                                                        |
| Select only if the Driving Licence Holder belongs( Ex-Servicemen / Repatriate / Refugees / D<br>Foreigners (But not Diplomats) / Pl | iplomats (Foreigner) /<br>hysically Challenged )                       |
| Submit Request to :                                                                                                    |                                                                        |
| To know your RTO Office Enter the pin code of Aj<br>Present Addr                                                                    | pplicant's PINCODE                                                     |
| State Karnataka v                                                                                                    | *RTO KORAMANGALA KAI ~                                                 |
| Proceed                                                                                                    | Reset Exit                                                             |
| (*) Mar                                                                                                    | Idatory Fields.<br>Present Address of the Driving Licence Holder.      |
| 2) DL Number can be entered in any format. For example if the below mentioned formats :                                             | DL Number is : RJ-14/DLC/00/91059 then it can be entered in any one of |
| i) RJ14 20000091059 or ii) RJ1420000091059 or iii                                                                                   | i) RJ14 /2000/0091059 or iv) RJ-1420000091059                          |
| signed, developed and hosted by IP: 117.198.98.29<br>Dashboard                                                                      | User Manual Contact Us Change State                                    |
| National<br>Informatics<br>Centre Digital India<br>Vewer to Empower<br>Activate User Account                                        | Acts & Rules FAQs<br>Videos/Audios Feedback / Complaints               |

| Issued On : 01-01-2020                                                                                                    | Driving Licence Number : KA51                                                                                                    |
|----------------------------------------------------------------------------------------------------|----------------------------------------------------------------------------------------------------|
| Name<br>Father's Name<br>Date of Birth<br>Blood Group<br>(To be printed on smart card and<br>delivered on the same<br>Address | 20200000002                                                                                                    |
|                                                                                                    | BANGALORE<br>SOUTH,BANGALORE,KA                                                                                                    |
|                                                                                                    | 560027                                                                                                    |
| Class of Vehicles :                                                                                                    | Validities                                                                                                    |
| COV Abbr. Equivalent COV Abbr. Issue Date & Issue Authority LMV LMV RTO,ELECTRONIC CITY                                       | Non -         26-10-2021 to 25-10-2031         Image: Constraint of the second second s |
| Mobile Number Updation                                                                                                    | Email Id                                                                                                    |
| * Mobile Number                                                                                                    | Email Id: Email ID                                                                                                    |
| Personal Details                                                                                                    |                                                                                                    |
| Employer<br>Category NOt Applicable / NA ~                                                                                    |                                                                                                    |
|                                                                                                    | Confirm Exit                                                                                                    |

### Select as "Submit via Aadhar Authentication"

| सड़क परिवहन और राजमार्ग मंत्रालय भारत<br>MINISTRY OF ROAD TRANSPORT & HIC<br>Government of India                                    | ा सरकार<br>HIWAYS                                                    | nalhi parivaf<br>IV 21 sarath                | IAN DAT<br>I TIM                       | E: 17-11-2021<br>E: 05:15:17 PM |                                         |
|----------------------------------------------------------------------------------------------------|----------------------------------------------------------------------|----------------------------------------------|----------------------------------------|---------------------------------|-----------------------------------------|
| TRANSPORT                                                                                                    | DEPARTMENT, GOV                                                      | ERNMENT OF                                   | KARNATAKA                              |                                 |                                         |
| Authentication With E-KYC                                                                                                    |                                                                      |                                              |                                        |                                 |                                         |
| Submit via Aadhaar Aut                                                                                                    | hentication                                                          | bmit Home                                    | ○ Submit without /                     | Aadhaar Authentication          |                                         |
| Designed, developed and hosted by IP: 117.198.98.29<br>एन आई सी<br>National<br>Informatics<br>Centre Digital Ind<br>Power to Empore | Dashboard<br>User Registration<br>Activate User Account<br>Parivahan | User Manual<br>Acts & Rules<br>Videos/Audios | Contact Us<br>FAQs<br>Feedback / Compl | Change State<br>Iaints          | And And And And And And And And And And |

### <u>Enter Aadhar Name and Generate the OTP for Authentication. After entering the OTP, click on</u> <u>"Authenticate"</u>

| सड़क परिवहन और राजमार्ग मंत्रालय भारत सरक<br>MINISTRY OF ROAD TRANSPORT & HIGHWAY<br>Government of India | s Garathi parivahan<br>SULLA sarathi                                                                                                    | V DATE: 17-11-2021<br>TIME: 05:16:04 PM                                                                                                    |
|----------------------------------------------------------------------------------------------------|----------------------------------------------------------------------------------------------------|----------------------------------------------------------------------------------------------------|
| TRANSPORT DEPA                                                                                           | ARTMENT, GOVERNMENT OF KA                                                                                                    | RNATAKA                                                                                                    |
| Authentication With E-KYC                                                                                |                                                                                                    |                                                                                                    |
| <ul> <li>Submit via Aadhaar Authenticat</li> </ul>                                                       | tion                                                                                                    | ) Submit without Aadhaar Authentication                                                                                                    |
| State                                                                                                    | Karnataka                                                                                                    |                                                                                                    |
|                                                                                                    | Aadhaar number O Virtual ID                                                                                                    |                                                                                                    |
| Aadhar Numb<br>Successfully se                                                                           | er / Virtual ID                                                                                                    | Number(******9994).                                                                                                    |
| Ente                                                                                                    | r OTP here 958703                                                                                                    |                                                                                                    |
|                                                                                                    | I hereby state that I have no objection in authenticat<br>my consent to providing my Aadhaar number, Biom<br>authentication/ eKYC for the purpose of availing of I<br>Transport Department myself with Aadhaar Based A | ing myself with Aadhaar based authentication system and give<br>netric and/ or One Time Pin (OTP) data for Aadhaar based<br>the Driving License related Service provided by the concerned<br>uthentication System |
|                                                                                                    | I understand that the Biometrics and OTP I provide f<br>identity through the Aadhaar Authentication Service<br>for that specific transaction and for no other purpos                                                   | or authentication shall be used only for authenticating my<br>e or for obtaining my eKYC data through Aadhaar eKYC Service<br>es.                                                                                 |
|                                                                                                    | I understand that the Transport Department shall ens<br>provided for the purpose of Aadhaar based authenti                                                                                                    | sure security and confidentiality of my personal identity data cation/ eKYC.                                                                                                    |
| Authenti                                                                                                 | Resend OTP 04:46                                                                                                    | uthentication                                                                                                    |

### Aadhar details will be fetched from Aadhar Portal

| Authentication With E-KYC                                                            |                                                 |                                                                      |                                              |                                             |                    |   |
|--------------------------------------------------------------------------------------|-------------------------------------------------|----------------------------------------------------------------------|----------------------------------------------|---------------------------------------------|--------------------|---|
| ⊚ Submi                                                                              | t via Aadhaar Authenticat<br>State              | <b>tion</b><br>Karnataka                                             |                                              | ○ Submit without Aadh                       | aar Authentication |   |
| Applicant Deatils<br>Applicant Name<br>Relation Name                                 |                                                 |                                                                      |                                              |                                             |                    |   |
| Address Details<br>House No<br>Locality<br>Village/Town/City<br>Post Office<br>State | Karnataka                                       | Procee                                                               | Country India                                |                                             |                    |   |
| Designed, developed and hosted by<br>দেব্যাई মী<br>National<br>Informatics<br>Centre | IP: 117.198.98.29 Digital India rowello Empower | Dashboard<br>User Registration<br>Activate User Account<br>Parivahan | User Manual<br>Acts & Rules<br>Videos/Audios | Contact Us<br>FAQs<br>Feedback / Complaints | Change State       | Ċ |

#### Select the "Issue International Driving Permit" service in the Given Service List and click on

"proceed \_ 0 <u>x</u> Application Status × 谢 DL Services × +  $\leftarrow \rightarrow$  C @ 🔿 🔒 🖻 https://sarathicov.nic.in:8443/sarathiservice/saveEkycDetails.do Ē 90% 🖒 . . = सड़क परिवहन और राजमार्ग मंत्रालय भारत सरकार MINISTRY OF ROAD TRANSPORT & HIGHWAYS Sarathi parivahan UKU sarathi DATE: 27-10-2021 (B) Citra I TIME: 06:38:07 PM TRANSPORT DEPARTMENT, GOVERNMENT OF KARNATAKA Driving Licence Number : KA01 20170000001 Name: PRAVEEN KUMAR H J Selected RTO Name : RTO BANGALORE (CENTRAL), KORAMANGALA Select the required DL Services : CHANGE OF ADDRESS IN DL ☑ ISSUE INTERNATIONAL DRIVING PERMIT ISSUE OF DUPLICATE DL ENDORSEMENT TO DRIVE HAZARDOUS MATERIAL □ ISSUE OF PSV BADGE TO A DRIVER REPLACEMENT OF DL CHANGE OF NAME IN DL DL EXTRACT Exit (··) Digital India

#### Fill up the Application details which are mandatory (\*)

| Application for Services on Driving Lice                                                         | nce                                                                                                    |
|--------------------------------------------------------------------------------------------------|----------------------------------------------------------------------------------------------------|
| Click 🤤 in the services pane to delete an unwa<br>BLUE color indicates an incomplete service. Wh | anted/unintended service. In the Services pane a service name in GREEN color indicates a saved service, PURPLE color indicates a service in action and<br>nen all the services in the services pane are GREEN in color, click SUBMIT to proceed further. |
| Name : RAJU V                                                                                    | Driving Licence Number : KA51<br>20200000002<br>ISSUE INTERNATIONAL DRIVING PERMIT                                                                                                    |
| ISSUE INTERNATIONAL DRIVING<br>PERMIT                                                            | *Birth Place BANGALORE *Birth Country INDIA ·                                                                                                    |
|                                                                                                  | *Have you been disqualified for obtaining a driving<br>license to drive? If so, for what reason?                                                                                                    |
|                                                                                                  | •YES ONO       ///         *Have you been barred by the current country to drive in that country? If so, for what reason?       If so, for what reason?         OYES @NO       ///                                                                       |
|                                                                                                  | *Country for which VISA is<br>granted                                                                                                    |
|                                                                                                  | Click here to view the list of restricted countries.         *VISA No.       98547       *Valid Till       30-11-2022       III         *COV grades for which IDP is requested       III       III       IIII       IIII                                 |
|                                                                                                  | B-Motor vehicles other than those in category (A) having a permissible maximum weight not exceeding 3,500Kg (7700Lb) and                                                                                                    |
|                                                                                                  | Click here to view the description of COV Grades.                                                                                                    |
|                                                                                                  | (*) Mandatory Fields.<br>Data Accepted Successfully                                                                                                    |
|                                                                                                  |                                                                                                    |

### Give consent for Declaration and Submit and Click on "Submit"

| - | $\rightarrow$ C $\textcircled{a}$ $\bigcirc$ $\textcircled{b}$ $\textcircled{a}$ $\textcircled{b}$ | ps:// <b>sarathicov.nic.in</b> :8443/sarathi | service | ce/trsaction.do                                                             |                   |                   | E 9     | 0% 公      |             | ${igardown}$ | hiv |
|---|----------------------------------------------------------------------------------------------------|----------------------------------------------|---------|-----------------------------------------------------------------------------|-------------------|-------------------|---------|-----------|-------------|--------------|-----|
|   |                                                                                                    | *Have you been barred<br>tha                 | by the  | ne current country to drive in<br>ntry? If so, for what reason?<br>OYES ®NO | If so, for        | what reason?      |         |           |             | li.          |     |
|   |                                                                                                    | *Country for which VISA                      | is      | BELGIUM                                                                     |                   | ~                 |         |           |             |              |     |
|   |                                                                                                    | grante                                       | eu      | Click here to view the l                                                    | ist of restricted | d countries.      |         |           |             |              |     |
|   |                                                                                                    | *VISA No. 9854                               | 47      |                                                                             | *Valid Till       | 30-11-2022        |         |           |             |              |     |
|   |                                                                                                    | *COV grades for which ID                     | )P is r | requested                                                                   |                   |                   |         |           |             |              |     |
|   |                                                                                                    | Select<br>B -Motor vehicles other th         | nan tho | iose in category (A) having a per                                           | missible maxi     | mum weight not ex | ceeding | 3,500Kg ( | 7700Lb) and |              |     |
|   |                                                                                                    |                                              |         | For multiple COV(s) h                                                       | nold Ctrl/Shift a | and select        |         |           |             | *            |     |
|   |                                                                                                    |                                              |         | Click here to view the de                                                   | escription of C   | OV Grades.        |         |           |             |              |     |
|   |                                                                                                    |                                              |         | Confirm                                                                     | Reset             |                   |         |           |             |              |     |
|   |                                                                                                    |                                              |         | (*) Manda                                                                   | tory Fields.      |                   |         |           |             |              |     |
|   |                                                                                                    |                                              |         | Data Accepted                                                               | Successfully      |                   |         |           |             |              |     |
|   |                                                                                                    |                                              |         |                                                                             |                   |                   |         |           |             |              |     |
|   |                                                                                                    |                                              |         |                                                                             |                   |                   |         |           |             |              |     |
|   |                                                                                                    |                                              |         |                                                                             |                   |                   |         |           |             |              |     |
|   | Declaration                                                                                        |                                              |         |                                                                             |                   |                   |         |           |             |              |     |
|   | I hereby declare that to the best of n                                                             | v knowledge and belief the                   | e par   | rticulars given above are                                                   | e true YES        |                   |         |           |             |              |     |
|   | I am willing to donate my organs, in                                                               | case of accidental death?                    | _VE9    | S @NO                                                                       |                   | _                 |         |           |             |              |     |
|   | r and winning to donate my organs, in                                                              |                                              | OTES    | 3 0110                                                                      |                   |                   |         |           |             |              |     |
|   |                                                                                                    | 1                                            | huHQt   | hUHQtF                                                                      | С                 |                   |         |           |             |              |     |
|   |                                                                                                    |                                              | Sub     | ıbmit Cancel                                                                |                   |                   |         |           |             |              |     |
| C |                                                                                                    |                                              |         |                                                                             |                   |                   |         |           |             |              |     |

### Application Acknowledgement slip will be generated and Click on "Next"

| Application Reference Details                                                                                                    |                                                                                                    |                                                                                           |                                                                                       |                                                          |
|----------------------------------------------------------------------------------------------------|----------------------------------------------------------------------------------------------------|-------------------------------------------------------------------------------------------|---------------------------------------------------------------------------------------|----------------------------------------------------------|
| Application                                                                                                    | Reference Slin                                                                                                    |                                                                                           | Applicant Address :                                                                   | RTO Location :                                           |
| Application No : <b>1466221</b> Name<br>Application Date : <b>23.11-2021</b> Date of Birth<br>Blood Group : <b>B</b> + Father's Name<br>Applicant Gender : <b>Male</b> DL NUmber<br>DL COVs : <b>LMV</b> NT Validity | : RAJU V<br>: 13-08-1986<br>: VEERABHADRAIAH<br>: KA51 20200000002<br>: 26-10-2021 to 25-10-2031                                                             | NO 306 EAST STREET<br>SHANTHINAGAR<br>BANGALORE<br>SOUTH,BANGALORE,KA<br>Pincode : 560027 | RTO BANGALOR<br>(CENTRAL),<br>KORAMANGALA<br>BANAGLAORE<br>CENTRAL,<br>KORAMANGALA,BD |                                                          |
| Services Requested                                                                                                    | Documentary Proof Require                                                                                                    | d                                                                                         |                                                                                       | COMPLEX,<br>3-BLOCK,BANGALO                              |
| 1. ISSUE INTERNATIONAL DRIVING PERMIT                                                                                                    | Photocopy Of Driving Licence     VISA     Passport                                                                                                    |                                                                                           |                                                                                       | PinCode: 560034<br>rtobngc-ka@nic.i<br>Phone: 080-255335 |
| Application Number is generated for the above mentioned services. T                                                                                                    | The application number is: 1466221 .                                                                                                    |                                                                                           |                                                                                       |                                                          |
| An SMS has been sent to your registered mobile Number : ******999                                                                                                    | 4.                                                                                                    |                                                                                           | Application Form (pre filled)                                                         |                                                          |
| Application submitted through eKYC.                                                                                                    |                                                                                                    |                                                                                           | Print Acknowle                                                                        | dgement                                                  |
| Note 1: The mentioned service(s) are Faceless / Contactless hence y<br>acceptance of application is subject to successful Scrutiny of upload<br>2: Application status can be tracked online, if application status   | you are not required to visit RTO / RLA Office for s<br>led data / documents in accordance with legal pro<br>tus is "Reverted" modify documents accordingly. | same. The<br>vvision.                                                                     |                                                                                       |                                                          |
| For any reference visit: https://sa                                                                                                    | rathi.parivahan.gov.in/sarathiservice                                                                                                    |                                                                                           |                                                                                       |                                                          |
|                                                                                                    | Next Home                                                                                                    |                                                                                           | -                                                                                     |                                                          |

# 2. Document Upload :

### Select the Upload Document flow and Click on "Proceed"

|                                                  | 0.: 1466ZZ1 | Appl Date:    | 23-11-2021    | RTO Name:     | GALA Application Reference slip<br>Application Form (pre filled) |                          |  |  |  |
|--------------------------------------------------|-------------|---------------|---------------|---------------|------------------------------------------------------------------|--------------------------|--|--|--|
| Nam                                              | e: RAJU V   | DOB:          | 13-08-1986    | Father Name:  | VEERABHADRAIAH                                                   | Self Declaration (Form1) |  |  |  |
|                                                  |             |               |               |               |                                                                  |                          |  |  |  |
|                                                  |             | Applicat      | ion Subr      | nitted for Co | ntactless Service. No need                                       | I to visit RTO office.   |  |  |  |
| S.NO                                             | tails       | Т             | ransactions A | onlied        | Class Of Vehicles                                                | Reference Licence Number |  |  |  |
| 1                                                | ISSUE INTER | RNATIONAL DRI | VING PERMIT   | , philod      | -                                                                | KA51 2020000002          |  |  |  |
| Stage(s) to be                                   | Completed   |               |               |               |                                                                  |                          |  |  |  |
|                                                  |             |               |               |               |                                                                  |                          |  |  |  |
| 01. SERVIC                                       | ES ON DL    |               |               |               | Completed                                                        |                          |  |  |  |
| 2. UPLOAE                                        | DOCUMENTS   |               |               |               | To be done                                                       | by the Applicant         |  |  |  |
| 03. UPLOAD                                       | PHOTO AND   | SIGNATURE     |               |               | Exem                                                             | pted                     |  |  |  |
| • 4. FEE PAYMENT     To be done by the Applicant |             |               |               |               |                                                                  |                          |  |  |  |
|                                                  |             |               |               | Pro           | ceed Cancel Home                                                 |                          |  |  |  |
|                                                  |             |               |               |               |                                                                  |                          |  |  |  |

| सिंहक परिवहन और राजमार्ग मंत्रालय भार<br>MINISTRY OF ROAD TRANSPORT & HI<br>Government of India | त सरकार<br>IGHWAYS                                                               | Sarathi paf<br>CICUI sai                                                            | LIVAHAN<br>RATHI                            | DATE: 23-11-2021<br>TIME: 01:10:13 PM           |   |
|-------------------------------------------------------------------------------------------------|----------------------------------------------------------------------------------|-------------------------------------------------------------------------------------|---------------------------------------------|-------------------------------------------------|---|
| TRAN                                                                                            | SPORT DEPAR                                                                      | TMENT, GOVERNMENT                                                                   | OF KARNATAKA                                |                                                 |   |
| Upload Documents                                                                                |                                                                                  |                                                                                     |                                             |                                                 |   |
| Application Number 146<br>Applicant Info                                                        | 66221                                                                            | Date of B                                                                           | irth 13-08-1986                             |                                                 |   |
| Application Number<br>Name<br>Transactions applied                                              | 1466221<br>RAJU V<br>1.ISSUE INTERNATIO                                          | INAL DRIVING PERMIT(NA)                                                             | Application Date 23-11-<br>Father Name VEER | 2021<br>ABHADRAIAH<br>Reference Licence details |   |
| De signed, developed and hosted by IP: 117.198<br>एन आईसी<br>National<br>Informatics<br>Centre  | .98.29 Dasht<br><b>ital India</b> User<br><sup>To Empower</sup> Activa<br>Pariva | poard User Manua<br>Registration Acts & Rule<br>ate User Account Videos/Aud<br>shan | I Contact L<br>s FAQs<br>os Feedback<br>    | Js Change State<br>: / Complaints               | Ċ |

### Select the Document and Proof in the given list and browse the file and upload it.

|                               | TRA                          | NSPORT DEP                  | ARTMENT, GOVERNN          | TRANSPORT DEPARTMENT, GOVERNMENT OF KARNATAKA |                               |                                              |                            |  |  |  |  |
|-------------------------------|------------------------------|-----------------------------|---------------------------|-----------------------------------------------|-------------------------------|----------------------------------------------|----------------------------|--|--|--|--|
| pload Document                | 'S                           |                             | ,                         |                                               |                               |                                              |                            |  |  |  |  |
| Applicant Info —              | Application Number 14        | 466221                      | Date                      | e of Birth 13-08-1986                         |                               |                                              |                            |  |  |  |  |
|                               | Application Number           | 1466221                     |                           | Application Date                              | 23-11-2021                    | $\supseteq$                                  |                            |  |  |  |  |
|                               | Name<br>Transactions applied | 1.ISSUE INTERNA             | TIONAL DRIVING PERMIT(NA) | Pather Name                                   | Cancel                        | erence Licence det                           | ails                       |  |  |  |  |
| RequiredDocum                 | ents                         |                             |                           |                                               |                               |                                              |                            |  |  |  |  |
| Documents                     | Proofs                       | Doc_No Is                   | sued by Issue Date C      | Contact_No Status                             | *Allowed File Types<br>500 KB | <b>Document</b> O<br>(jpeg /jpg / pdf) and M | Url<br>aximum File size is |  |  |  |  |
| Select<br>VISA                | -Select- V                   |                             | dd-mm-y                   | Browse                                        | No file selecter              | Upload                                       |                            |  |  |  |  |
| Passport<br>Photocopy Of Driv | ing Licence                  | be uploaded for further pro | cessing                   |                                               |                               |                                              |                            |  |  |  |  |
| S.No                          | Documents                    | Proofs                      | Doc_No/Contact_No         | Issued by                                     | Issue Date                    | Status                                       | Remarks                    |  |  |  |  |
|                               |                              |                             |                           |                                               |                               |                                              |                            |  |  |  |  |

### After uploading all the Documents click on "Next" button

| सड़क परि<br>MINISTR<br>Governi | रेवहन और राजमार्ग मंत्रालय भार<br>XY OF ROAD TRANSPORT & H<br>ment of India | रत सरकार<br>IGHWAYS |                 | S <mark>arathi</mark> pariva<br>UKU sarat | AHAN<br>HI         | DATE: 23-1<br>TIME: 01:1 | 1-2021<br>10:56 PM |           |         |
|--------------------------------|-----------------------------------------------------------------------------|---------------------|-----------------|-------------------------------------------|--------------------|--------------------------|--------------------|-----------|---------|
|                                | TRA                                                                         | SPORT I             | DEPARTMENT      | , GOVERNMENT O                            | F KARNATAK         | 4                        |                    |           |         |
| bload Docum                    | ents                                                                        |                     |                 |                                           |                    |                          |                    |           |         |
| Applicant Info                 | Application Number 14                                                       | 66221               |                 | Date of Birth                             | 13-08-1986         |                          |                    |           |         |
|                                | Application Number                                                          | 1466221             |                 | App                                       | Dication Date 23-1 | I-2021                   |                    |           |         |
|                                | Transactions applied 1.ISSUE INTERNATIONA                                   |                     |                 | ING PERMIT(NA)                            | OK Ca              | ncel                     | Reference Licenc   | e details |         |
| Uploaded Doo                   | cuments                                                                     |                     | All Documer     | nts are Uploaded S                        |                    | Issue Date               | Statu              | 15        | Remarks |
| 1                              | Photocopy Of Driving Licence                                                | ce                  | Driving License |                                           |                    |                          | Saved              | 0         |         |
| 2                              | VISA                                                                        |                     | Visa            |                                           |                    |                          | Saved              | 0         |         |
| 3                              | Passport                                                                    |                     | Passport        |                                           |                    |                          | Saved              | 0         |         |
|                                |                                                                             |                     |                 | next                                      |                    |                          |                    |           |         |
| ned, developed an              | d hosted by IP: 117.198<br>नआईसी                                            | 3.98.29             | Dashboard       | User Manual                               | Cont act           | Us                       | Change State       |           | 2-8     |

# 3. Online Fee Payment :

Select "Fee Payment" option and click on "Proceed"

| * Applica                                              | ation Number                                                    | 1400004                  |                                                  |               |                                        |                                                    |                                                                   |
|--------------------------------------------------------|-----------------------------------------------------------------|--------------------------|--------------------------------------------------|---------------|----------------------------------------|----------------------------------------------------|-------------------------------------------------------------------|
|                                                        |                                                                 | 1466221                  |                                                  | * D           | ate of Birth: 13-08-1986               |                                                    |                                                                   |
|                                                        |                                                                 |                          |                                                  | Submit Cance  | el                                     |                                                    |                                                                   |
| Applicant Deta                                         | ils                                                             |                          |                                                  |               |                                        |                                                    |                                                                   |
| Appl No.                                               | .: 1466221                                                      | Appl Date:               | Appl Date: 23-11-2021 RTO Name: RTO BANGALORE (C |               |                                        | , KORAMANGALA                                      | Application Reference slip                                        |
| Name                                                   | e: RAJU V                                                       | DOB:                     | 13-08-1986                                       | Father Name:  | VEERABHADRAIAH                         |                                                    | Self Declaration (Form1)                                          |
|                                                        |                                                                 | A                        |                                                  | 100 11 11     |                                        |                                                    |                                                                   |
| Requested Det                                          | ails ———                                                        | Applicat                 | ion Subn                                         | nitted for Co | ontactless Service. I                  | No need to                                         | visit RTO office.                                                 |
| Requested Deta                                         | ails ———                                                        | Αρριιcat                 | ion Subn                                         | nitted for Co | Class Of                               | No need to                                         | visit RTO office.<br>Reference Licence Number                     |
| Requested Det<br>S.NO<br>1                             | ails<br>ISSUE INTER                                             |                          | ion Subn<br>Transactions A<br>IVING PERMIT       | nitted for Co | Class Of                               | No need to                                         | Reference Licence Number<br>KA51 2020000002                       |
| Requested Det S.NO 1 Stage(s) to be (                  | iails<br>ISSUE INTER<br>Completed                               | Applicat<br>NATIONAL DR  | ion Subn<br>Fransactions A<br>IVING PERMIT       | nitted for Co | Class Of .                             | No need to                                         | visit RTO office.<br>Reference Licence Number<br>KA51 2020000002  |
| S.NO 1 Stage(s) to be (                                | ISSUE INTER                                                     | Applicat<br>RNATIONAL DR | ion Subn                                         | pplied        | ontactless Service. I<br>Class Of<br>- | No need to                                         | Visit RTO office.<br>Reference Licence Number<br>KA51 20200000002 |
| S.NO 1 Stage(s) to be ( 1. SERVICE 2. UPLOAD           | ISSUE INTER<br>Completed<br>Completed<br>CON DL<br>DOCUMENTS    | Applicat<br>RNATIONAL DR | ion Subn                                         | pplied        | Class Of                               | No need to                                         | Visit RTO office.<br>Reference Licence Number<br>KA51 2020000002  |
| S.NO 1 Stage(s) to be ( 1. SERVICE 2. UPLOAD 3. UPLOAD | ISSUE INTER<br>Completed<br>S ON DL<br>DOCUMENTS<br>PHOTO AND S | RNATIONAL DR             | ion Subn                                         | pplied        | Class Of                               | No need to  Vehicles  Completed Completed Exempted | Reference Licence Number         KA51 2020000002                  |

Select Gateway "KHAJANA 2" and Enter the Captcha and Click on "Pay Now" and complete the payment.

| सड़क परिवहन श<br>MINISTRY OF I<br>Government of | और राजमार्ग मंत्रालय भारत सरका<br>ROAD TRANSPORT & HIGHWAY<br>of India | s Garathi pariv.<br>S CIVEI sarat                               | DA<br>Tii             | TE: 23-11-2021<br>ME: 1:12:18 pm | A' A A'            |                         |
|-------------------------------------------------|------------------------------------------------------------------------|-----------------------------------------------------------------|-----------------------|----------------------------------|--------------------|-------------------------|
| Application Fee for LL                          | / DL Test                                                              |                                                                 |                       |                                  |                    |                         |
| Enter Details                                   |                                                                        |                                                                 |                       |                                  |                    |                         |
|                                                 | * Application No : 146622                                              | 1 * Date of Birth                                               | 13-08-1986            |                                  | ⊮∂ Click Here To C | alculate Fee            |
| Transaction Details                             |                                                                        |                                                                 |                       |                                  |                    |                         |
| Applicant Name:                                 |                                                                        | RTO:                                                            |                       | State:                           |                    |                         |
| RAJU V                                          |                                                                        | RTO BANGALORE (CENTRAL), KORAMAN                                | IGALA                 | Karnataka                        |                    |                         |
|                                                 | Transaction                                                            | Class Of Vehicle                                                | Fee Amo               | unt AF/CF/Fine                   | Total              |                         |
|                                                 | IDP TO DL HOLDR                                                        |                                                                 | 1000                  | .00 0.00                         | 1000.00            |                         |
|                                                 | Courier Charges                                                        |                                                                 | 2000                  | .00 -2000.00                     | 0.00               |                         |
|                                                 | A 1711                                                                 | Total Amount to be Daid (3):                                    | One Thousand I        | Punaaa Only                      | 4000.00            |                         |
|                                                 |                                                                        |                                                                 | One mousand r         | Rupees Only                      |                    |                         |
| Payment Options                                 |                                                                        |                                                                 |                       |                                  |                    |                         |
| Bank                                            | / Gateway / Treasury: KHA.                                             | ANA 2 🗸 🗸                                                       | 8 н д 7 9             | <b>0</b>                         | 38HA79             |                         |
| Mail                                            | will be sent to this id:                                               | SM                                                              | S will be sent to thi | s Phone No:                      | *****9994          |                         |
|                                                 |                                                                        | Pay Now Home                                                    |                       |                                  |                    |                         |
|                                                 |                                                                        |                                                                 |                       |                                  |                    |                         |
| Disclaimer: The                                 | details shown are for informational p                                  | urposes only. They are based on the information rece            | ved from the Departm  | ent. NIC does not ho             | old any responsib  | ility for the contents. |
| एन आई सी<br>National<br>Informatics             |                                                                        | Designed, developed and hosted I<br>National Informatics Centre | y                     |                                  |                    |                         |

## 5. Scrutiny:

Uploaded Document and application will be verified at RTO office

### 6. IDP Approval:

RTO/ARTO will approve this application after the verification completed.

## 7. IDP Print:

### Open the Driving License menu and select "IDP Print License" option

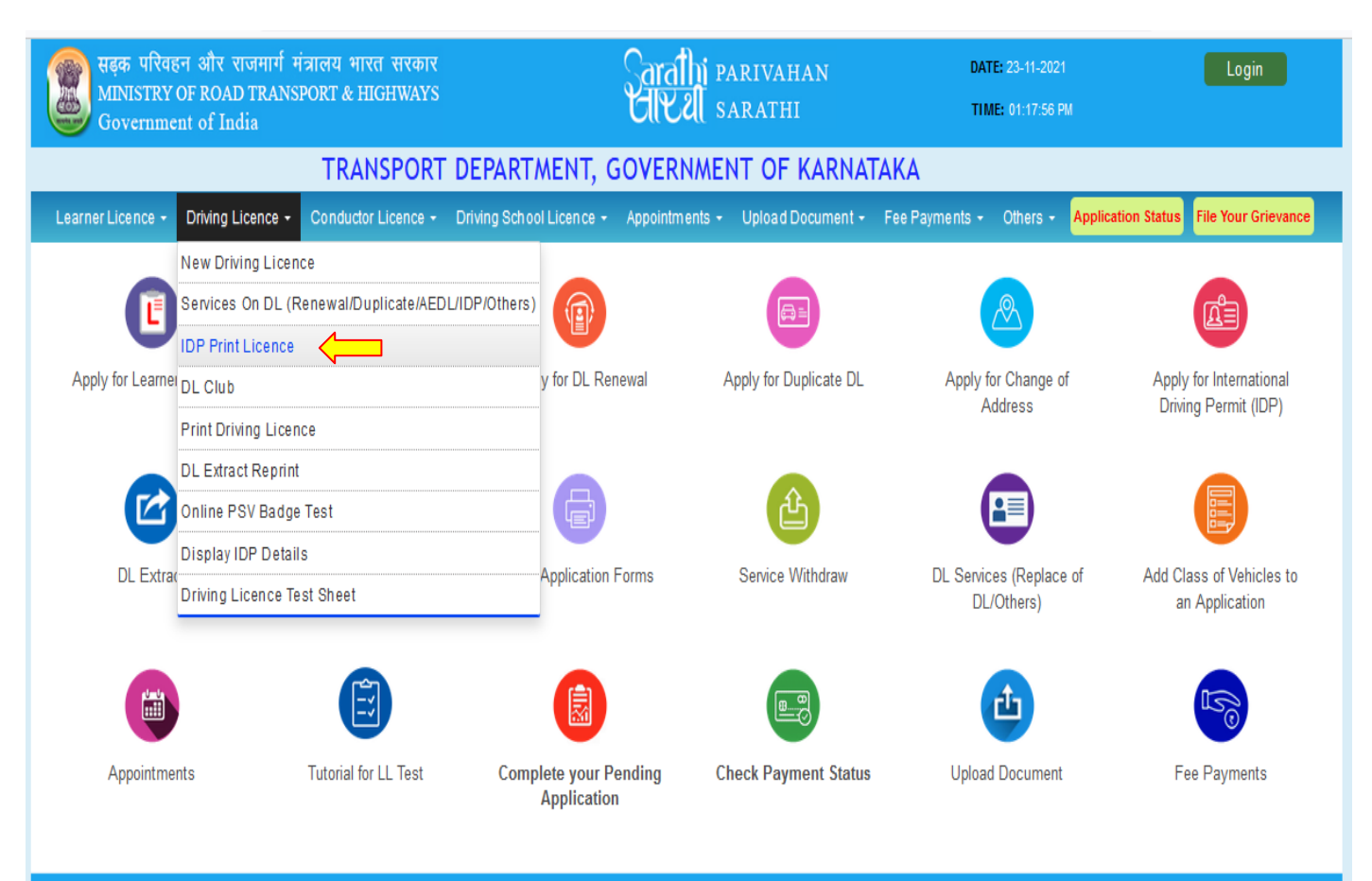

### Enter the Application number ,DOB and Click on "Submit"

| 👷 Application Status 🛛 🗙 🔐 Print IDP                                                                                                    | × +                                                                                                    | top with a R antonicity a                                |           |
|----------------------------------------------------------------------------------------------------|----------------------------------------------------------------------------------------------------|----------------------------------------------------------|-----------|
| $\leftrightarrow$ $\rightarrow$ C $\textcircled{a}$ $\bigcirc$ $\textcircled{b}$ $\textcircled{b}$ $\rule{b}{b}$ $\rule{b}{b}$ | .nic.in:8443/sarathiservice/printIDP.do                                                                     | 90%                                                      | ☆ ♡ III = |
| संहक परिवहन और राजमार्ग मंत्रालय भारत सरकार<br>MINISTRY OF ROAD TRANSPORT & HIGHWAYS<br>Government of India                                                                                                    | Garathi parivaha<br>GIV al sarathi                                                                          | AN DATE: 23-11-2021<br>TIME: 01:23:55 PM                 |           |
| TRANSPORT DI                                                                                                    | EPARTMENT, GOVERNMENT OF K                                                                                  | ARNATAKA                                                 |           |
| Print IDP Licence                                                                                                    |                                                                                                    |                                                          |           |
| * Application Number                                                                                                    | 1466221 *                                                                                                   | Date of Birth 13-08-1986                                 |           |
| Designed, developed and hosted by IP: 117.198.98.29<br>약각 해당처<br>National<br>Informatics<br>Centre                                                                                                    | Dashboard User Manual<br>User Registration Acts & Rules<br>Activate User Account Videos/Audios<br>Parivahan | Contact Us Change State<br>FAQs<br>Feedback / Complaints | 22 (HI)   |

### Generate the OTP for IDP print

| Print IDP Licence                                                   |                                                  | ,                                                                    |                                              |                                             |              |   |
|---------------------------------------------------------------------|--------------------------------------------------|----------------------------------------------------------------------|----------------------------------------------|---------------------------------------------|--------------|---|
|                                                                     | * Application Number                             | 1466221                                                              |                                              | * Date of Birth 13-08-1986                  |              |   |
|                                                                     |                                                  | Sub                                                                  | mit Cancel                                   |                                             |              |   |
| Designed, developed and hosted by<br>एन आई सी<br>National<br>Centre | IP: 117.198.98.29 Digital India Fower to Empower | Dashboard<br>User Registration<br>Activate User Account<br>Parivahan | User Manual<br>Acts & Rules<br>Videos/Audios | Contact Us<br>FAQs<br>Feedback / Complaints | Change State | õ |
|                                                                     |                                                  | G sarathicov.nic.in:8443 OTP sent to XXXXXX9994                      |                                              |                                             |              |   |
|                                                                     |                                                  |                                                                      |                                              | ок                                          |              |   |

### Enter OTP and submit it. Then Download the DL Extract Copy.

| ÷ | $\rightarrow$ | С                | ۵                                                   | (                                |                   | <u>~</u> °   | https://sara                                        | athico  | w.nic.in:8443/sarath                                            | iservice/I | IDPOtpHomePage.do                            | n,        |                                         |                                 | 90%      | ☆ |           | <b> </b>   \ | ≡ |
|---|---------------|------------------|-----------------------------------------------------|----------------------------------|-------------------|--------------|-----------------------------------------------------|---------|-----------------------------------------------------------------|------------|----------------------------------------------|-----------|-----------------------------------------|---------------------------------|----------|---|-----------|--------------|---|
|   |               | सङ्ख<br>MI<br>Go | क परिवहन<br>NISTRY OF<br>vernment                   | और राजमा<br>ROAD TRA<br>of India | र्गमंत्र<br>ANSPO | nलय<br>ORT & | भारत सरका<br>HIGHWAY                                | र<br>'S |                                                                 | Se         | <b>irathi</b> parival<br><b>Wal</b> sarath   | HAN<br>II | DA<br>Ti                                | ATE: 23-11-202<br>Ime: 01:24:50 | 1<br>PM  |   |           |              |   |
|   |               |                  |                                                     |                                  |                   | TR           | ANSPOF                                              | ≀T D    | PARTMENT,                                                       | , GOV      | ERNMENT OF                                   | KARNA     | ATAKA                                   |                                 |          |   |           |              |   |
|   | OTP           | Home             | )                                                   |                                  |                   |              |                                                     |         |                                                                 |            |                                              |           |                                         |                                 |          |   |           |              |   |
|   |               |                  |                                                     |                                  |                   |              |                                                     |         | * Enter (                                                       | OTP Num    | nber : 735164<br>bmit Back                   |           |                                         |                                 |          |   |           |              |   |
|   | De signe      | ed, devel        | oped and hosted<br>प्राज आईसी<br>National<br>Centre | by<br>les                        | i                 | iP: 117.     | 198.98.29<br><b>Sigital India</b><br>ower to Empowe |         | Dashboard<br>User Registratior<br>Activate User Ac<br>Parivahan | n<br>count | User Manual<br>Acts & Rules<br>Videos/Audios | (<br>F    | Contact Us<br>FAQs<br>Feedback / Compla | Chai<br>aints                   | nge Stat | 9 | 8-8-<br>) | tili         |   |

#### International Convention of Road Traffic of 19th September 1949 Form 6A [See rule 16(4)]

REPUBLIC OF INDIA

#### INTERNATIONAL MOTOR TRAFFIC

#### INTERNATIONAL DRIVING PERMIT

#### No.6/2021/IND/KA01

Valid until 22-11-2022 (Maximum for 1 year or up to the date of validity of driving licence whichever is earlier)

| Place of Issue<br>Date of Issue                               | RTO BANGALORE (<br>KORAMANGALA<br>23-11-2021              | (CENTRAL),   | Issue Authority | '   | RTO BANGALORE (CENTRAL),<br>KORAMANGALA |
|---------------------------------------------------------------|-----------------------------------------------------------|--------------|-----------------|-----|-----------------------------------------|
| Driving licence N<br>Seal of the Author<br>This permit is not | o. and Valid upto<br>prity<br>t valid for the territory : | KA51 2020000 | 0002            | 25- | 10-2031                                 |

(1)The categories of vehicles for driving of which it is valid are mentioned in this form at paragraph B.

(2)This permit shall in no way exempt the holder from the obligation to confirm to the laws and regulations relating to residence and the exercise of a profession in each state through which he travels. In particular it shall cease to be valid in a state if its holder establishes his normal residence there.

Signature of Issuing Authority

|                                                                                               | A - PARTICULARS CONCERN                                                                                                | ING THE DRIVER                                                                      |
|-----------------------------------------------------------------------------------------------|----------------------------------------------------------------------------------------------------|-------------------------------------------------------------------------------------|
| Permit Number<br>Name of Holder<br>Father<br>Country<br>Blood Group<br>Visa No<br>Passport No | : 6/2021/IND/KA01<br>: RAJU V<br>: VEERABHADRAIAH<br>: INDIA<br>: 8+ Date of Birth : 13-08-1986<br>: 98547<br>: 123658 | Age : 35                                                                            |
| Address                                                                                       |                                                                                                    | Seal or Stamp of the Authority                                                      |
| Current Address                                                                               |                                                                                                    |                                                                                     |
| NO 306 EAST STRE<br>BANGALORE SOUT                                                            | ET,SHANTHINAGAR,<br>'H,BANGALORE,KA-560027                                                                             |                                                                                     |
| Permanent Address                                                                             |                                                                                                    |                                                                                     |
| NO 306 EAST STRE                                                                              | ET.SHANTHINAGAR                                                                                                    |                                                                                     |
| BANGALORE SOUT                                                                                | H,BANGALORE,KA-560027                                                                                                  | Signature or Thumb Print of Holder                                                  |
| Category B -Motor ve<br>than eight seats in ac                                                | ehicles other than those in category (A) having a permis<br>ddition to the drivers seat in category M1.                | sible maximum weight not exceeding 3,500Kg (7700Lb) and not more                    |
| Restrictive conditi                                                                           | ions of use such as:-                                                                                                  |                                                                                     |
| Must wear co                                                                                  | mective lenses.                                                                                                    | Until                                                                               |
| Valid only for<br>Vehicle must                                                                | driving vahicle No.<br>be equipped to be driven by a one legged person.                                                | On                                                                                  |
| Disqualification                                                                              |                                                                                                    | Signature and seal or stamp of Authority                                            |
| The holder is deprive<br>in the territory of (Na                                              | ed of the right to drive<br>me of the                                                                                  | which has invalidated the permit in its                                             |
| country)at                                                                                    |                                                                                                    | Until                                                                               |
|                                                                                               |                                                                                                    | On                                                                                  |
| The holder is deprive<br>in the territory of (Na                                              | ed of the right to drive<br>me of the country) st                                                                      | Signature and seal or stamp of Authority<br>which has invalidated the permit in its |